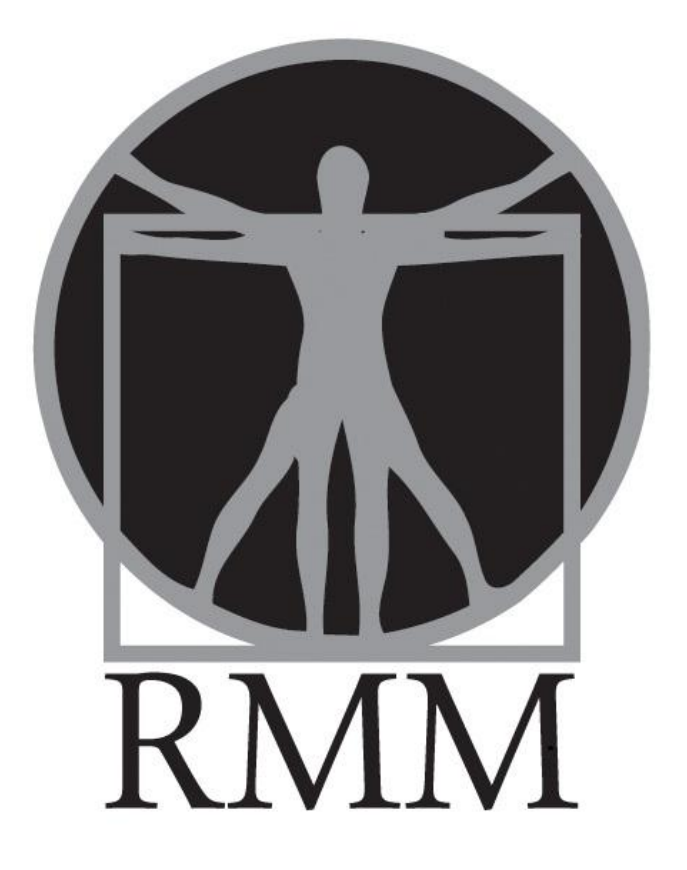

# User Manual

# CONTENTS

| TABLE OF CONTENTS                          | 2  |
|--------------------------------------------|----|
| GETTING STARTED – CUSTOMIZE YOUR COMMUNITY | 3  |
| MENU CALENDAR                              | 5  |
| FOOD ITEMS                                 | 7  |
| MENU                                       | 12 |
| DIET EXCEPTIONS                            | 15 |
| REPORTS                                    | 16 |
| MASTER COOK RECIPE IMPORTING               |    |
| ABOUT DUPLICATES                           |    |

# GETTING STARTED – CUSTOMIZE YOUR COMMUNITY

Getting started in Resident Menu Manager is easy and straightforward. You begin by defining and Customizing your Community. Identifying and labeling your facility's basic dietary requirements can be done on this screen. Meal names, food consistencies, and individual food group requirements are designated here.

Start by naming your meals according to the community's regional preference (i.e., dinner vs. supper, etc.)

|                                            | Customize your Community                                                                                                    |
|--------------------------------------------|----------------------------------------------------------------------------------------------------|
| Meal names 1. Breakfast 2. Lunch 2. Dinner | Note: Meal names appear on all reports; these fields are left open for<br>communities that wish to call meals by different names such as "Supper". The<br>Fourth section is for communities that may offer an additional meal or even<br>Breakfast Buffet, Breakfast, Lunch and Dinner. Keep in mind the order in which |
| 4. Save                                    | meals appear are dictated by the numbers in the boxes.                                                                                                    |

Resident Menu Manager also allows you to specify the particular dietary requirements of your Residents according to the most common needs. You may also add a customized diet by clicking on the "Add Diet" button.

|                                                                                     |                                                                                                    | Diets                                                                                                    |
|-------------------------------------------------------------------------------------|----------------------------------------------------------------------------------------------------|----------------------------------------------------------------------------------------------------|
| Note : Program is pre-load<br>manual for exact names."<br>By calling Innovations Se | ded with the following diets: Regula<br>***Your RMM comes with a complet<br>rvices you can request a Word ver | r, Puree, Mech, NAS, LCS and Renal. Please refer to your diet<br>le Senior living diets manual in PDF form. This is current as of 2010.<br>sion of this manual. |
| Diet Name                                                                           | Description                                                                                                   | Census Count                                                                                                    |
| GI soft guidelines                                                                  | low residue                                                                                                   | C 🗸 🔁 🖉 🛪                                                                                                    |
| Low Chol Guideline                                                                  | es                                                                                                    | C 🗸 🔀 🍡 🗙                                                                                                    |
| Low Potassium<br>Guidelines                                                         | renal                                                                                                    | C 🗸 🔀 🍡 🗙                                                                                                    |
| Mech                                                                                |                                                                                                    | C 🗸 🔀 🗾 🗶                                                                                                    |
| NAS                                                                                 |                                                                                                    | C 🗸 🔁 🎽 🛪                                                                                                    |
| NCS                                                                                 | Diabetic                                                                                                    | C 🗸 🔁 🎽 🛪                                                                                                    |
| No seeds nuts Hul                                                                   | Is                                                                                                    | C 🗸 🔁 🖉 🗶                                                                                                    |
| Pureed                                                                              | Puree                                                                                                    | C 🗸 🔄 🗡 🗙                                                                                                    |
| Regular                                                                             |                                                                                                    | C 🗸 🔄 🖉 🗙                                                                                                    |
| Add Diet                                                                            |                                                                                                    |                                                                                                    |
|                                                                                     |                                                                                                    |                                                                                                    |

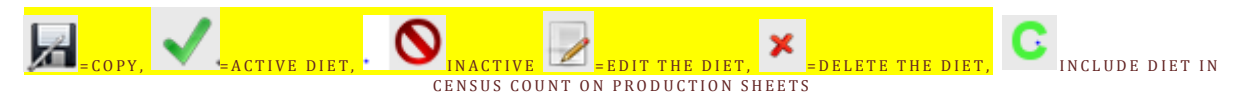

The final first step in getting started is to customize the basic nutritional requirements of your Resident Community. The "Add" button allows you to customize for your Residents' particular needs.

| Name                  | Description     | Daily Value |     |
|-----------------------|-----------------|-------------|-----|
| Breads and Grains     | servings        | 6           | 12  |
| Carbohydrates         | 15g per serving | 17          | 12  |
| Fruits and Vegetables | servings        | 5           | / 2 |
| Meat and Proteins     | ounces          | 6           | / 2 |
| Milk and Dairy        | servings        | 2           | / 2 |
| Vitamin A source      | every other day | 0.5         | / 2 |
| Vitamin C source      | servings        | 1           | 1   |

Having completed defining your facility's basic dietary needs, you are ready to address the "Menu" section.

Note: The following icons are used consistently throughout RMM:

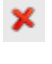

Delete Item – This icon is used to denote a "delete" command.

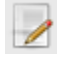

Edit Item – This icon is used to denote an "edit" command.

| Condiment                                        | s/Beverages                                                                                                    |
|--------------------------------------------------|----------------------------------------------------------------------------------------------------|
| Acini De Pepe Fruit Sala<br>Portion size: 4 Oz 💌 | Add Note: click to buttons with digits to<br>add or remove appropriate alternates<br>from food groups adequacy report.<br>Meals to include<br>in report |
| Creamer (1 Each)                                 | ×                                                                                                    |
| Milk (8 Oz)                                      |                                                                                                    |
| Salt (4 Oz)                                      |                                                                                                    |
| Pepper (4 Oz)                                    |                                                                                                    |
| Margarine (4 Oz)                                 |                                                                                                    |
| Sugar packet (4 Oz)                              | <u></u>                                                                                                    |

In the condiment/beverage section, the plus and minus sign allows users the ability to include the food item such as milk in the daily food group count. Simply click on the minus sign to active for specific meals.

#### MENU CALENDAR

Resident Menu Manger's *Menu Calendar* allows you to specify Menu Cycles, Holidays, and Special Events.

This section allows you to define your facility's menu cycle. This is fully customizable. Note that menu cycles may be both imported and/or exported and also "saved as" with different names from this tab. Start by defining your Menu Period: Menu cycles must be added [add to period button] to the menu calendar to be active.

| Menu Cycles                           |                 |      |               |             |           |      |          |  |                                                            |
|---------------------------------------|-----------------|------|---------------|-------------|-----------|------|----------|--|------------------------------------------------------------|
| Menu Period: premier spring menu (03) |                 | Add  |               |             | [         | Edit |          |  | Remove                                                     |
| Spring week 1                         | <u>_</u><br>Sum | Mon  | iviart<br>Tuo | h 20<br>Wad | 11<br>тын | Eri  | ≚<br>Sat |  | Abto : Deo seculo calendar                                 |
| Spring week 2 🛛 🗙                     | Sun             | Mon  | 1             | vvea<br>2   | 3         | 4    | 5ai      |  | signifies the beginning of the<br>Many "Season" within the |
| Spring week 3 🛛 🗶                     | 6               | 7    | 8             | 9           | 10        | 11   | 12       |  | menu calendar                                              |
| Spring week 4 🛛 🗶                     | 13              | 14   | 15            | 16          | 17        | 18   | 19       |  |                                                            |
|                                       | 20              | 21   | 22            | 23          | 24        | 25   | 26       |  |                                                            |
|                                       | 27              | - 28 | 29            | 30          | -31       |      |          |  |                                                            |
| Menu Cycle: Wk 2 (7)                  | A               | dd   |               |             | E         | dit  |          |  | Remove                                                     |
| Save As Add to period Exp             | ort Cycl        | e)   | Ir            | nport       | Cycl      | e    | )        |  |                                                            |

Clicking the "Add" button allows you to enter Name and Start Date information for your Menu Period:

| Name:<br>Start Date: |      |        |  |
|----------------------|------|--------|--|
|                      | Save | Cancel |  |

The date drives the period and the menu cycles will run until a new menu period is set; holiday or special menus will incorporate into the menu based on the date and extract out after. To re-active the menu simply update the start date for the cycle.

|             | ≤ April 2011 ≥ |
|-------------|----------------|
| Name:       | New Menu       |
| Start Date: | 01/02/2011     |
| Save        | Cancel         |
|             |                |

# MENU CALENDAR

|                |                              | Menu Cyc              | les                   |                                                                                                    |                                                           |
|----------------|------------------------------|-----------------------|-----------------------|----------------------------------------------------------------------------------------------------|-----------------------------------------------------------|
| Menu Period: ( | premier spring menu (03/ 💌 🔵 | Add                   |                       | Edit                                                                                                    | Remove                                                    |
| Spring we      | ek1 🗶                        | ≚<br>Sun Mon          | March 20<br>Tue Wed   | 111 ≥<br>IThuFriSat                                                                                                    | Note: The menu calendar<br>signifies the beginning of the |
| Spring we      | ek 3 🗙                       | 6 7<br>13 14<br>20 21 | 8 9<br>15 16<br>22 23 | 3         4         5           10         11         12           17         18         19           24         25         26 | Menu "Season" within the<br>menu calendar                 |
| Menu Cycle: 🛛  | Vk 2 (7)                     | Add                   | Impor                 | Edit                                                                                                    | Remove                                                    |
|                | Name:<br>Days Count:<br>Save |                       | Cancel                |                                                                                                    |                                                           |

The "Add" button for Menu Cycle allows you to edit cycle length, and label appropriately:

The Special Menus tool allows you to easily add Holidays and Special Events particular to your Residents' needs (i.e., Ethnic holidays, Banquettes, etc.).

|                        | Special M | enus     |              |
|------------------------|-----------|----------|--------------|
| Menu                   |           | Week day |              |
| Valentine Menu (02/14) |           | Any      | 🔶 🌽 🗶        |
| Picnic (06/17)         |           | Any      | 🔶 🍃 🗙        |
| Add Import Me          | enu       |          |              |
|                        |           |          |              |
| Name:                  |           |          |              |
| }<br>Start Date:       |           |          |              |
| Days Count:            |           |          |              |
| Week day:              | Any       | ✓        |              |
| Save                   | Cancel    | Fyport   | special menu |

## FOOD ITEMS

Resident Menu Manager gives you the ability to quickly create, import, customize and edit your ingredients. The built-in database covers most commonly used ingredients complete with nutritional analysis data for easy caloric tracking and delivery of special dietary needs. Navigate the tool using the tabs:

| Food Items                                                                                                    |                                            |                              |                           |                               |                      |  |  |
|----------------------------------------------------------------------------------------------------|--------------------------------------------|------------------------------|---------------------------|-------------------------------|----------------------|--|--|
| Menu Period: New Menu (01/02) Menu Cycle                                                                            | : (Wk 2                                    | ▼ Filter                     | Show All                  |                               |                      |  |  |
| Input Search Text Here                                                                                              |                                            |                              |                           |                               |                      |  |  |
| Show duplicates Import Export food items Add Food Item Clear Food Items No ingredients No Food Values Not Set Diets |                                            |                              |                           |                               |                      |  |  |
| 1 <u>2 3 4 5 6 7 8 9 10 11 12 13</u><br>Name                                                                        | <u>14 15 16 17</u><br>Default Portion Size | <u>18 19 20 2</u><br>Measure | <u>1 22 23</u><br>Garnish | 24 25 26<br>Ingredients count | <u>27 &gt;&gt;</u> t |  |  |
| Acini De Pepe Fruit Salad                                                                                           | 4                                          | Each                         |                           | 9                             | 🚽 📄 🗾 🗡              |  |  |
| Adobo Seasoning Blend                                                                                               | 1                                          | Oz                           |                           | 5                             | 🥪 📄 😕 🗡              |  |  |
| Alaska Seafood Stew                                                                                                 | 6                                          | Oz                           |                           | 11                            | 🖉 🥑 🖹 🗙              |  |  |
| All Fired Lin Blueherry Chutney                                                                                     | 2                                          | 07                           |                           | 8                             | 🕞 🞑 📄 🗙              |  |  |

Filtering food items: You can filter food items that are active in the menu you are working on for auditing and editing. This will allow for a targeted search on food items that are active.

See example below- the filter reduced the pages from 125 to 6.

|                                  |                   | Food It                   | ems                 |                     |                               |           |
|----------------------------------|-------------------|---------------------------|---------------------|---------------------|-------------------------------|-----------|
| Menu Period: New Menu (01/02)    | Menu Cycle:       | Wk 2                      | ▼ Filter            | Show A              |                               |           |
| Input Search Text Here           |                   |                           |                     |                     |                               |           |
| Show duplicates Import           | Export food items | Add Food Item Clea        | ar Food Items No in | gredients           | Food Values Not               | Set Diets |
| 1 <u>2</u><br>Name               | <u>3</u>          | 4<br>Default Portion Size | Measure             | <u>5</u><br>Garnish | <u>6</u><br>Ingredients count |           |
| Notesauce                        |                   | 4                         | Oz                  |                     | 1                             | 🚽 🤬 💼 🗙   |
| No Bacon                         |                   | 1                         | Slice               |                     | 1                             | 🚽 🤬 🖹 🗙   |
| Nation 'n Eggs Crescent Sandwich |                   | 1                         | Each                |                     | 4                             | 🚽 🔬 📄 🗙   |
| 🌯 Baked Candied Sweet Potatoes   |                   | 4                         | Oz                  |                     | 1                             | 🗾 🔬 🖹 🗙   |
| 🌯 Baked Ham with pineapple       |                   | 4                         | Oz                  |                     | 2                             | 🗾 🔬 🖹 🗙   |
| 🌯 Baked Herb Chicken             |                   | 3                         | Oz                  |                     | 0                             | 🚽 🤬 💼 🗙   |
| 🌯 Baked potato                   |                   | 1                         | Each                |                     | 1                             | 🚽 🤬 💼 🗙   |
| 🌯 Baked potato                   |                   | 1                         | Each                |                     | 1                             | 🚽 🔬 🖹 🗙   |
| & Banana                         |                   | 1                         | Each                |                     | 1                             | 🚽 🤬 🖹 🗙   |
| Number and Vegetables            |                   | 4                         | Oz                  |                     | 13                            | 🚽 🔬 🖹 🗙   |
| 🕓 Blueberry Muffin               |                   | 1                         | Each                |                     | 2                             | 🚽 🔬 🖹 🗙   |
| Note Rice                        |                   | 4                         | Oz                  |                     | 2                             | 🥏 🛃 🛃 🗶   |

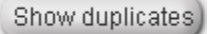

This button will allow you to analyze the database for duplicates. See page 31 for details.

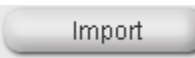

This button allows importing of other Resident Menu Manager Food item files and cookbooks.

|              | Import will start automatically after a file is selected                                                                                                    |
|--------------|----------------------------------------------------------------------------------------------------|
|              | Browse                                                                                                    |
| N<br>N<br>fu | Overlay<br>ote :OVERLAY will erase Food Items not present in the cook book being imported. This<br>notion is used to clean up and sync all food items with your cook book. |
|              | Cancel                                                                                                    |

Note: Using overlay will erase food items that are not in the cookbook since some items, such as pineapples, will not need a recipe. Overlay should not be used unless necessary because it will erase single ingredient items if they are not in the cookbook.

Export food items

This button allows you to generate multiple copies of your Kitchen's Food Items and distribute them across a network of facilities.

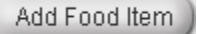

This button allows you to add custom food items.

Clear Food Items

This button completely clears the Food Items Database. NOTE: This feature is password protected and cannot be undone!

No ingredients

This button is a search filter to quickly sort those items with no ingredients data attached.

NOTE: YOU CAN EDIT DIET EXCEPTIONS IN THE FOOD ITEM TAB OR IN THE DIET EXCEPTION TAB. The primary difference is that in the Diet exception tab, food items are shown or listed by the diet, while in the Food item tab, all food items are listed and not sorted by the diet.

|                           | Diet Exceptions                   |
|---------------------------|-----------------------------------|
| CCC                       | <ul> <li>Add Exception</li> </ul> |
| Diabetic                  |                                   |
| Food Item Name            | Diet Exception Type               |
| Acini De Pepe Fruit Salad | Approved                          |
|                           |                                   |

No Food Values

This button is a search filter to quickly sort those items with no food value data attached.

Not Set Diets

This button is a search filter to quickly sort those items without appropriate diet data attached.

All ingredients have 4 tools associated with them for quick access to commonly performed tasks. They are:

Edit Food Item – This tool brings up the dialogue box allowing you to edit individual food items. This icon is used throughout Resident Menu Manager to denote an "edit" tool:

| Name:                           | Acini De Pepe Fruit Sali 🕨 |
|---------------------------------|----------------------------|
| Default Portion Size:           | 4                          |
| Portion Measure:                | Oz 💌                       |
| Food Group                      | Servings                   |
| Breads and Grains               | 1                          |
| 🗹 Carbohydrates                 | 1                          |
| Fruits and Vegetables           | 1                          |
| Meat and Proteins               | 1                          |
| 🔲 Milk and Dairy                | 1                          |
| 🔲 Vitamin A source              | 1                          |
| 🔲 Vitamin C source              | 1                          |
| Create ingredient with the same | e name                     |
| Save And New Save               | Cancel                     |

Edit Ingredient – This tool brings up the dialogue box allowing you to edit individual ingredient items:

| Acini De Pepe Fruit Salad              |      |
|----------------------------------------|------|
| acini de pepe                          | 🚽 🗙  |
| Acini De Pepe Fruit Salad              | 🚽 🗶  |
| crushed pineapple                      | 🚽 🗶  |
| eggs                                   | 🚽 🗶  |
| lemon juice                            | 🚽 🗶  |
| mandarin oranges                       | 🚽 🗶  |
| pineapple juice drained from pineapple | 🚽 🗶  |
| pineapple tidbits                      | 🚽 🗶  |
| salt                                   | 🚽 🗶  |
| whipped topping                        | 🚽 🗶  |
| Add new:                               | Save |
|                                        |      |
|                                        |      |
|                                        |      |
| Cancel                                 | T    |

Edit Diet Exceptions – This tool brings up the dialogue box allowing you to edit individual Diet Exceptions:

| Diet Name      | This food item<br>Description | (Acini De Pepe Fruit Salad) has n<br>Diet Exceptio | ot been approved for all diets. Please revi<br>on Type Additional Info | ew. 🕨 📈 |
|----------------|-------------------------------|----------------------------------------------------|------------------------------------------------------------------------|---------|
| Finger Foods   |                               | Approve                                            | × (                                                                    |         |
| Low Fat/Low Ch | nol                           | Approve                                            | ✓                                                                      |         |
|                |                               | Save And Exit                                      | Cancel                                                                 |         |

This symbol means the food item is used in a menu; deleting it will create a missing item on the menu.

The Menu tab gives you access to the Daily Menu. The top tool is a Daily Menu view, with a month view navigation tool.

|                                    |        | Daily                   | Menu                                   |                               |             |
|------------------------------------|--------|-------------------------|----------------------------------------|-------------------------------|-------------|
| e: Spring week 2 💌 💌               | 4      | March 2011 ≥            | premier spring menu (03/20)            |                               |             |
| ۹ (۲ 🖉 🖉                           | Sun J  | Aon Tue Wed Thu Fri Sat | Spring week 2 (7)<br>Spring week 3 (7) |                               |             |
|                                    |        | 1 2 2 4                 | Spring week 4 (7)<br>Spring week 1 (7) |                               |             |
|                                    | 12     | 14 15 16 17 16 19       | Spring week 1 (7)                      |                               |             |
|                                    | 20     | 21 22 23 24 25 26       | opening week 2 (r)                     |                               |             |
|                                    | - 27.  | 28 30 21                |                                        |                               | Add Food th |
|                                    |        |                         |                                        |                               |             |
| Breakfast                          |        | Lunch                   |                                        | Dinner                        |             |
| Chicken Parmesan 💌 alte            | mate 🗖 | Chicken Parmesan        | 💌 alternate 🗔                          | Chicken Parmesan 💌            | alternate 🗌 |
| Portion size: 4 Oz 💌 🗛             | dd     | Portion size: 4 Oz      | Add                                    | Portion size: 4 Oz 💌          | Add         |
| Orange juice (4 Oz)                | ×      | Club Sandwich (1 Each)  | ×                                      | Stuffed Peppers (1 Each)      | ×           |
| Cold cereal (6 Oz)                 | ×      | Potato Chips (1 Oz)     | ×                                      | Buttered Com (4 Oz)           | ×           |
| Cream of Wheat (4 Oz)              | ×      | Broccoli Salad (4 Oz)   | ×                                      | Tossed Salad (4 Oz)           | ×           |
| Sausage Gravy over a Biscuit (4 Oz | ×      | Pears (4 Oz)            | ×                                      | Dinner Rolls (1 Each)         | ×           |
|                                    |        |                         |                                        | Chocolate Chip Cookles (2 Eac | h) 🗙        |

#### The bottom tool is a Weekly view.

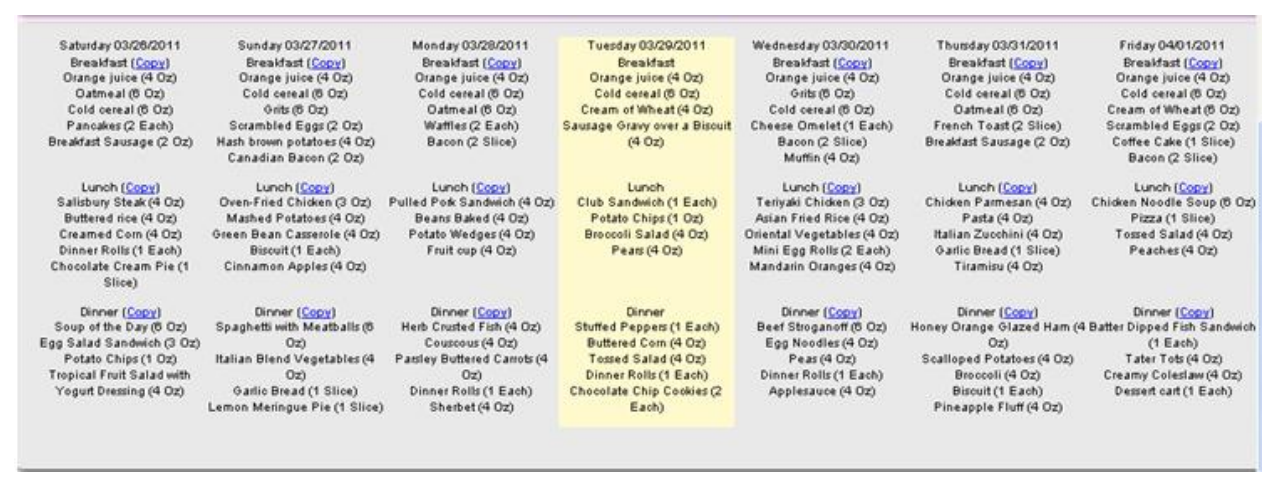

Note that the menu day you are working on will always be in the middle. Users can copy any of the menus meal into the center menu day. This is a useful feature for creating menus and copying over.

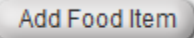

This button is a quick add feature for food items not found in your list. Note that depending on the food item, a recipe should be created although you can quickly add the core ingredients if it is a simple item such as canned pineapples.

| Name:                          | 1        |
|--------------------------------|----------|
| Default Portion Size           | Each     |
| Food Group                     | Servings |
| Breads and Grains              | 1        |
| Carbohydrates                  | 1        |
| Fruits and Vegetables          | 1        |
| Meat and Proteins              | 1        |
| Milk and Dairy                 | 1        |
| Vitamin A source               | 1        |
| Vitamin C source               | 1        |
| Create ingredient with the sam | ne name  |
| Save And New Save              | e Cancel |

Note: When adding food items to the menu the program uses an alpha look up. The more information or letters, the more narrow the search.

It is recommended that you be consistent in adding items into your menu or creating them with regard to names.

Access the Alternate menu via the Menu Tab:

| Alternate                             | Menu                                                                          |
|---------------------------------------|-------------------------------------------------------------------------------|
| Chicken Parmesan 🛛 🖌 🗛                | dd Note: click to buttons with digits to add or remove appropriate alternates |
| Portion size: 4 Oz 💙                  | from food groups adequacy report.                                             |
|                                       | Meals to include<br>in report                                                 |
| Grilled Cheese Sandwiches (4<br>Each) | <b>-------------</b>                                                          |
| Hamburger (3 Oz)                      | <b></b>                                                                       |
| Grilled Chicken (4 Oz)                | <b></b>                                                                       |
| Chicken Salad (3 Oz)                  | <b></b>                                                                       |
| Peanut Butter Sandwich (1 Each)       | <b></b>                                                                       |
| Ham Sandwich (1 Each)                 | <b></b>                                                                       |
| Chef's Salad (6 Oz)                   | <u></u>                                                                       |

Access the Condiments & Beverages menu via the Menu Tab:

| Cond                | liments/Beverages                                                                             |
|---------------------|-----------------------------------------------------------------------------------------------|
| Chicken Parmesan    | Add Add Add or remove appropriate alternates                                                  |
| Portion size: 4 Oz  | <ul> <li>from food groups adequacy report.</li> <li>Meals to include<br/>in report</li> </ul> |
| Creamer (1 Each)    |                                                                                               |
| Milk (8 Oz)         | ╋╋ <b>╌╌╴╴</b>                                                                                |
| Salt (4 Oz)         |                                                                                               |
| Pepper (4 Oz)       |                                                                                               |
| Margarine (4 Oz)    |                                                                                               |
| Sugar packet (4 Oz) | <b>-</b>                                                                                      |

Here, Condiment and Beverage items may be included in any of the 4 meals. A simple "+" or "-" toggle button adds/removes items from food group counting. To delete, click on the x.

# DIET EXCEPTIONS

|                                  | Diet Exceptions     |                                  |          |
|----------------------------------|---------------------|----------------------------------|----------|
| (Finger Foods 🛛 💌 📿              | Add Exception       |                                  |          |
| Food Item Name                   | Diet Exception Type | Additional Info                  |          |
| Chicken Parmesan                 | Process             | Strips with sauce for<br>dipping | 🦻 🗙      |
| Ambrosia Fruit Salad             | Process             | in mug                           | 🥖 🗶 🚽    |
| Apple Cinnamon Coffee Cake       | Approved            |                                  | 🪽 🗶      |
| Apple Crisp                      | Substitute          | Apple Wedges                     | 🥖 🗶      |
| Apple Pie                        | Approved            |                                  | 🥖 🗶      |
| Apple Pumpkin Bisque             | Process             | in mug                           | 🦳 🗶      |
| Applesauce                       | Process             | Apple Wedges                     | 🦳 🗶      |
| Apricots                         | Process             | Drained                          | 🦳 🗶      |
| Asparagus Spears                 | Approved            |                                  | 🪽 🗶      |
| Au Gratin Potatoes               | Substitute          | french fries                     | 🥖 🗶      |
| Bacon                            | Approved            |                                  | 🥜 🗶      |
| Baked Beans                      | Process             | on bun under hot<br>dog          | 🖉 🗙      |
| Baked Cod                        | Substitute          | fish sticks                      | 🥖 🗶      |
| Baked Herb Chicken               | Approved            |                                  | 🥜 🗶      |
| Baked potato                     | Substitute          | Potato Wedges                    | 🪽 🗶      |
| Baked Potato Soup                | Process             | In Mug                           | 🥜 🗶      |
| Baked Ziti With Four Cheeses     | Process             | in mug                           | 🥜 🗶      |
| BAKED ZITI WITH MEATBALLS        | Substitute          | Meatball Sub                     | 🥜 🗶      |
| Baking Powder Biscuits           | Approved            |                                  | 🥖 🗶      |
| 1 2 3 4 5 6 7 8 9 10 11 12 13 14 | <u>15 16 17</u>     |                                  | <u>~</u> |

Access the Diet Exceptions Tool from the tab toolbar:

A simple click on the *icon* gives you the ability to modify/create/edit the parameters of the exception (i.e., approved, portion size, process, substitute, etc.):

| Ĺ | Food Item:       | <ul> <li>Ambrosia Fruit Salad</li> </ul> |   |
|---|------------------|------------------------------------------|---|
| h | Exception Type:  | Process                                  | * |
|   | Additional Info: | (in mug                                  |   |
| e | Save             | Cancel                                   |   |

Resident Menu Manager gives you unprecedented power in producing reports to track and publish your Kitchen's dietary services:

| Reports                                                                                                    |
|----------------------------------------------------------------------------------------------------|
| DAILY ALTERNATE WEEKLY EXTENSION ALT. EXT. SELECTION MODIFIED GROCERY GROUPS FOOD ITEMS INGREDIENTS PRODUCTION                                                                                                    |
| Without portion size                                                                                                    |
| Start Date: 03/29/2011                                                                                                    |
| premier spring menu (03/20) : Spring week 2 (7) : Day 3                                                                                                    |
| End Date: 03/29/2011                                                                                                    |
|                                                                                                    |
| Show Report Print Report Export To Excel                                                                                                    |
| Note: Reports are printed two ways: on program or by exporting to Excel. It is recommended that you print preview all reports. Use the page set up feature to make adjustmens with size, margins and spacing.                                                                                                    |
| Formatting of the reports can only be done in Excel. In Excel you have the ability to create borders, format font, coloring, adding pictures and more.                                                                                                    |
| You can also delete or add and change the items in Excel. For example you can add "bread and Milk offered daily" on Week at a glance under each meal in the center and delete it off each day in Excel. This will create<br>a "less institutional" look or if you are part of a CCRC you can add additional entries or items that are offered in dining room.<br>Caution: Always export to Excel from RMM, this will ensure information is current, for example if you export a week with a special menu in it for a particular holiday, the next time you export, the holiday menu will not<br>show if is passed andard because the morama will mode. but the mervious exported somed/sheet will not reflect the resumition of menu withday. |

This program gives you different options for printing. You can print from the internet or by exporting the information into another software program. Exporting allows you to edit and reformat the way your menu or reports are presented. You do have options when using the internet web-based form but it is suggested that you print preview and open page setup. In page setup, you can remove headers and footer or re-align the page and reduce margins.

| raper Options                           | Margins (inches)     | e |
|-----------------------------------------|----------------------|---|
| 'age Size:                              | Left: 0.75           |   |
| Letter                                  | Right: 0.75          |   |
| Portrait                                | Top: 0.75            | - |
| Print Background Colors and Images      | Bottom: 0.75         |   |
| Enable Shrink-to-Fit                    |                      |   |
| Headers and Footers<br>Header:<br>Title | Footer:              | • |
| -Empty-                                 | Empty-               | • |
| Dear Haffalanaa                         | Date in short format | - |

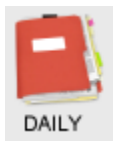

Generate single day formatted menus: 8 x11

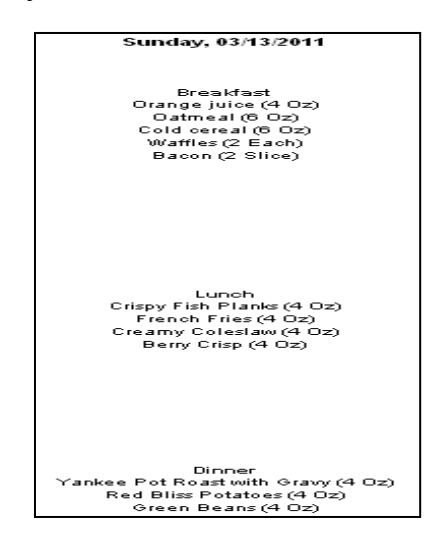

Export To Word

You have the option to send Daily menus, weekly menus, or selection sheets to Word. The daily menu report option as imported adapts the reports to the Word layout depicted on the screen shot below.

After exporting from web into Word, users need to switch to Print Layout (in red on the screen shot) to see how it will look out of the printer. By default, exported reports will be shown in web layout.

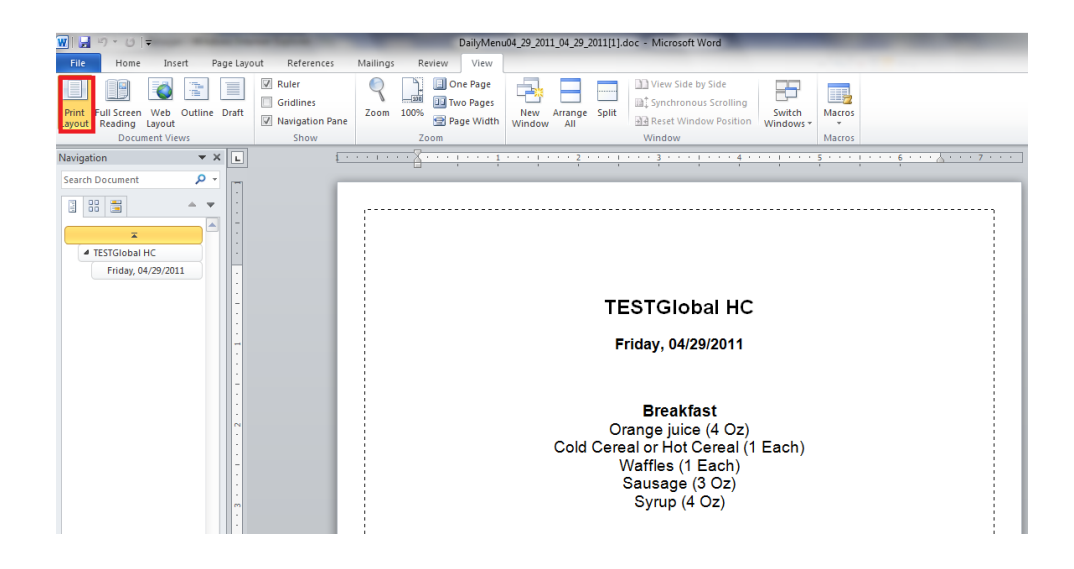

1. Users can create Word documents with backgrounds they desire for the print out. That background document can have additional borders or background pictures for example. You can create them in Word on local your PC:

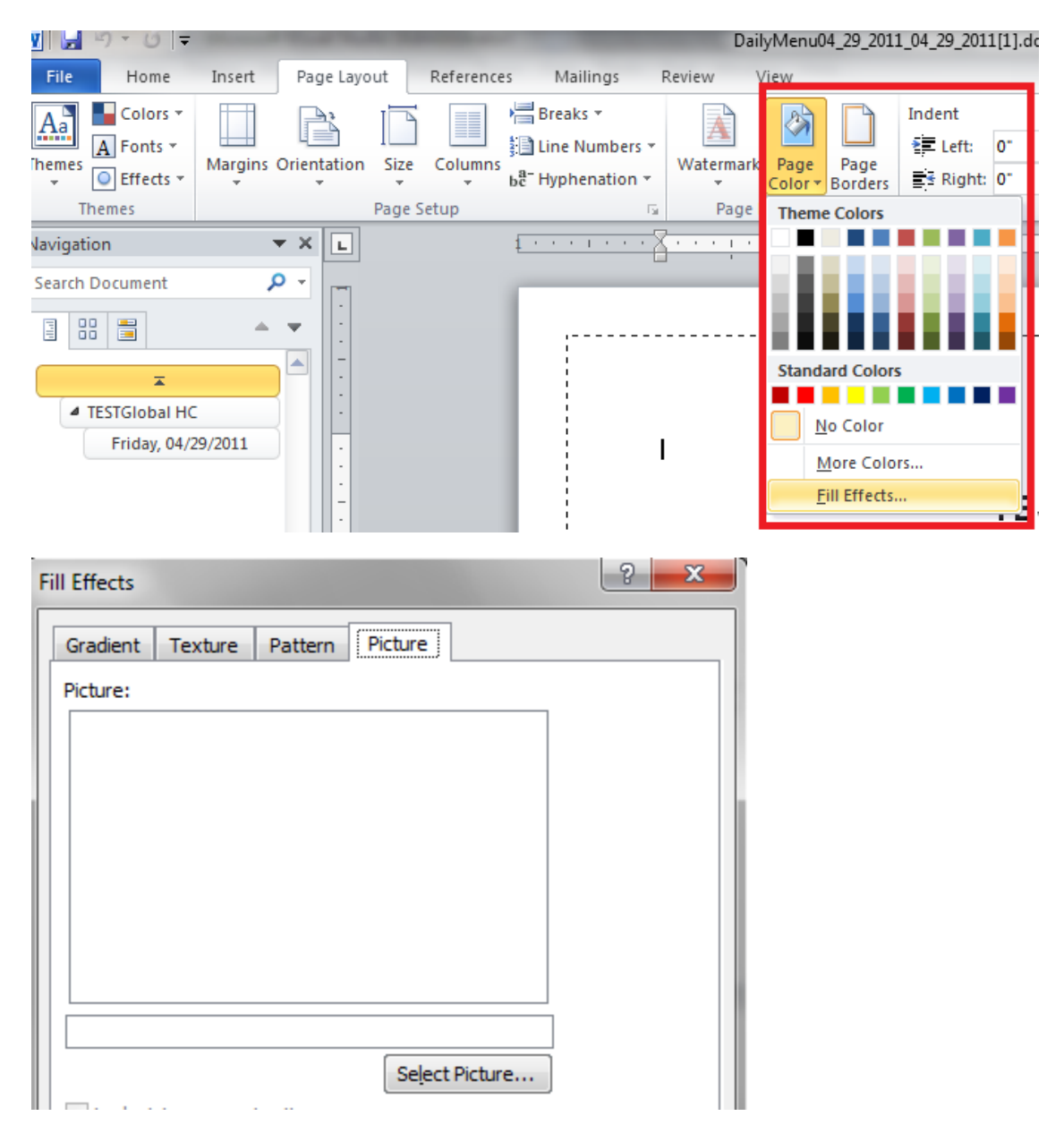

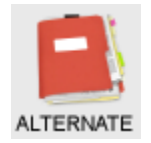

The Alternate button generates an alternative menu:

# Alternate Menu

Grilled Cheese Sandwiches (4 Each) Hamburger (3 Oz) Grilled Chicken (4 Oz) Chicken Salad (3 Oz) Peanut Butter Sandwich (1 Each) Ham Sandwich (1 Each) Chef's Salad (6 Oz)

Without portion size

Note: You must check this box in order to have portions excluded from the report.

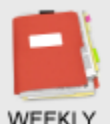

**WEEKLY** This report generates a standardized weekly view of menus:

|                                                                                                    |                                                                                                    |                                                                                                    | Menu                                                                                                    |                                                                                                    |                                                                                                    |                                                                                                    |
|----------------------------------------------------------------------------------------------------|----------------------------------------------------------------------------------------------------|----------------------------------------------------------------------------------------------------|----------------------------------------------------------------------------------------------------|----------------------------------------------------------------------------------------------------|----------------------------------------------------------------------------------------------------|----------------------------------------------------------------------------------------------------|
| Sanday 03/27/2011                                                                                                    | Monday 03/28/2011                                                                                                    | Toesday 03/29/2011                                                                                                    | Wednerday 03/30/2011                                                                                                    | Tearsdoy 03/31/2011                                                                                                    | Pridge 04/01/2011                                                                                                    | Seturday 04/02/2011                                                                                                  |
| Readfast<br>Orange julio (8 Oz)<br>Cold cerul (6 Oz)<br>Orzis (6 Oz)<br>Somabled Eggs (0 Oz)<br>Huch brown potator (4 Oz)<br>Canadian Bacon (2 Oz) | Breadfact<br>Ormage Juice (H. On)<br>Cold cornal (G. On)<br>Octanal (G. On)<br>Wallier (J. Euch)<br>Bucon (J. Stace)           | Breadfact<br>Orange Julio (4 Oz)<br>Cold coreal (6 Oz)<br>Crease of Whete (4 Oz)<br>Searage Oracy over a Biscult (4<br>Oz)                | Revelativet<br>Ormany Juice (4 Oz)<br>Orziz (6 Oz)<br>Cold convol (6 Oz)<br>Orseen Oznake (1 Each)<br>Bioto (2 Elsco)<br>Mazin (4 Oz)         | Bredd ort<br>Oninge Julice (4 On)<br>Cold consil (6 On)<br>Outmaal (6 On)<br>Prends Teart (2 Slice)<br>Breddart Searage (2 On)          | Breakfast<br>Orange Juice (4 Ou)<br>Cold.comul.(6 Ou)<br>Oranno (Whent (6 Ou)<br>Sommhled Egge (2 Ou)<br>Colfer Color (1 Stice)<br>Bacon (2 Stice) | Breadfart<br>Orenge Julice (4. Ox)<br>Oreize (6. Ox)<br>Cold convel (6. Ox)<br>Pencelen (2. Euch)<br>Searage (2. Ox) |
| Lunch<br>Over-Flied Chidden (3 On)<br>Muhol Pottoeri (4 On)<br>Oren Iven. Currents (4 On)<br>Bioux (1 Euch)<br>Chenemon Appler (4 On)              | Lunch<br>Pulled Pade Seedwich (4 On)<br>Brenz Balvel (4 Oz)<br>Potato Wiedges (4 Oz)<br>Pinik ogo (4 Oz)                       | Lunch<br>Chio Sundwich (i Euch)<br>Protes Chipe (1 Oz)<br>Ileccoli Subd (4 Oz)<br>Proz (4 Oz)                                             | Lunch<br>Terlysis Chiden (3 Ot)<br>Arian Pitel Size (4 Ot)<br>Oriental Veptabler (4 Ot)<br>Miss Tgg Pitel (2 Bick)<br>Medicin Orienter (4 Ot) | Lunch<br>Claiden Pennern (6 Or)<br>Pots (6 Or)<br>halin Zuchaid (6 Or)<br>Ordic Ered (3 Site)<br>Threnirs (6 Or)                        | Lunch<br>Chidsen Noodle Soup (6 Ot)<br>Pimi (1 Siles)<br>Torsed Salud (4 Oz)<br>Peedles (8 Oz)                                                     | Lunch<br>French Onion Song (6 Or<br>Ben and Swiris Sandwich (1 )<br>Potato Salud (6 Or)<br>Benens arem pie (1 Slice  |
| Binner<br>Paghetti with Mesthalic (6 Ott)<br>alian Biret Ventabler (4 Ott)<br>Ostlic Bread (1 Slice)<br>Jemon Meringae Pie (1 Slice)               | Binner<br>Herb Crastel Fish (4 Oz)<br>Crascow (4 Oz)<br>Persby Bezzer Garota (4 Oz)<br>Disser Folls (1 Each)<br>Shefbet (4 Oz) | Binner<br>Ruffel Popper (1 Each)<br>Durterd Cam (4 On)<br>Torred Salad (4 On)<br>Disser Faller (1 Each)<br>Checohes Chip Cookier (2 Each) | Binner<br>Bed Stragnoff (* 01)<br>Erg Hoolet (* 02)<br>Paul (* 02)<br>Dinner Folls († Euch)<br>Applesezo (* 02)                               | Binner<br>Heney Orange Gland Ham (4 Ott)<br>Scalloper Potatore (4 Ott)<br>Etrocets (4 Ott)<br>Riscott (1 Ends)<br>Phengple Phil (4 Ott) | Disner<br>Detter Digget Fich Sockwich (1<br>Each)<br>Tear Tota (4 Oz)<br>Creany Colester (4 Oz)<br>Destet cet (1 Each)                             | Binner<br>Chicken and Demplaner (5 H<br>Paut and centra (4 Oz)<br>Dimor Rolle (3 Ends)<br>Fruit Codstall (4 Oz)      |

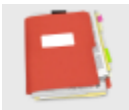

**EXTENSION** This report generates an extension sheet for the meal service.

| Menu Extension               |              |                                |                     |                               |                   |                         |                   |
|------------------------------|--------------|--------------------------------|---------------------|-------------------------------|-------------------|-------------------------|-------------------|
| Tuesday, 03/29/2011          |              |                                |                     |                               |                   |                         |                   |
| Regular diet                 |              | Finger Foods                   | Low Fat/Low<br>Chol | Mech                          | NCS               | Puree                   | Renal             |
| Breakfast                    | Portion size |                                |                     |                               |                   |                         |                   |
| Orange juice                 | 4 Oz         |                                |                     |                               |                   |                         | Apple Juio        |
| Cold cereal                  | 6 Oz         | in mug                         |                     |                               |                   | Pureed                  |                   |
| Cream of Wheat               | 4 Oz         | in mug                         |                     |                               |                   | Pureed                  |                   |
| Sausage Gravy over a Biscuit | 4 Oz         | sausage on biscuit<br>sandwich |                     | Ground                        |                   | Pureed                  | Scrambled<br>Eggs |
| Lunch                        |              |                                |                     |                               |                   |                         |                   |
| Club Sandwich                | 1 Each       |                                |                     | chopped meat                  |                   | Pureed                  |                   |
| Potato Chips                 | 1 Oz         |                                | Macaroni<br>Salad   | Macaroni Salad -<br>no celery | Macaroni<br>Salad | Puree<br>Macaroni Salad | Macaroni<br>Salad |
| Broccoli Salad               | 4 Oz         | Not Set                        | Not Set             | chopped                       |                   | Pureed                  |                   |
| Pears                        | 4 Oz         | Drain                          |                     | puree                         |                   | Puree                   |                   |
| Dinner                       |              |                                |                     | -                             |                   |                         |                   |
| Stuffed Peppers              | 1 Each       | Not Set                        | Not Set             |                               |                   | puree                   |                   |
| Buttered Corn                | 4 Oz         |                                |                     | Green Beans                   |                   | Puree Green<br>Beans    |                   |
| Tossed Salad                 | 4 Oz         |                                |                     | Ground                        |                   | Pureed                  | No<br>tomatoes    |
| Dinner Rolls                 | 1 Each       |                                |                     |                               |                   | Pureed                  |                   |

#### Export To Excel

Note: When you export to Excel, editing and formatting options are enabled according to the formatting ability of Excel.

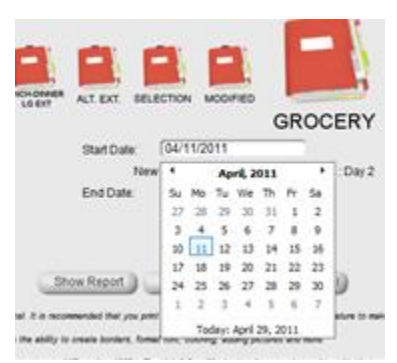

Reports are date driven; simply select dates for start and for end.

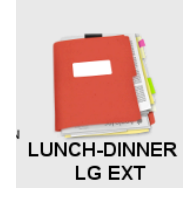

This feature offers a larger extension sheet with only Lunch & Dinner without shading and larger in print.

| Regular diet                     |        | ccc            | Dys 2            | Dysphagia<br>1   | Finger<br>Foods                | Low<br>Fat/Low<br>Chol | Mech             | NCS            | Puree            | Renal             |
|----------------------------------|--------|----------------|------------------|------------------|--------------------------------|------------------------|------------------|----------------|------------------|-------------------|
| Lunch                            |        |                |                  |                  |                                |                        |                  |                |                  |                   |
| Turkey ala King                  | 6 Oz   |                | Puree            | Puree            | in mug                         |                        |                  | Not Set        | Not Set          |                   |
| Baking Powder<br>Biscuits        | 1 Each |                |                  | Purced           |                                | Toas:                  |                  | Not Set        | Not Set          | Omit .            |
| Parsley Bullered<br>Carrots      | 1 Oz   |                |                  | Pureed           |                                |                        |                  | Not Set        | Not Set          |                   |
| Tossed Salso                     | 4 Oz   |                | Omit             | Pureed           |                                |                        | Ground           |                | Pureed           | No<br>tomatoes    |
| Ranch Dressing                   | 1 Oz   |                |                  |                  |                                |                        |                  | Not Set        | Not Set          |                   |
| Pineaople<br>Joside Down<br>Cake | 1 Sice | 1/2<br>partion | Pound<br>Cake    | Puree            |                                | 1/2 partion            | Pound<br>Cake    | 1/2<br>portion | Purce            | Pound<br>Cake     |
| Dinner                           |        |                |                  |                  |                                |                        |                  |                |                  |                   |
| Boof Noodle<br>Soup              | 6 Oz   |                | Puree            | Pureed           | in Mug                         |                        | Puree            | Not Set        | Not Set          | Omit              |
| Crackers                         | 1 Each |                |                  | Puree in<br>soup |                                |                        |                  |                | Puree in<br>soup |                   |
| Chicken Tenders                  | 3 Oz   |                | Ground           | Puree            |                                | Grilled                | Ground           | Not Set        | Not Set          |                   |
| Barbiccue Sauce<br>(Cooked)      | 1 Oz   |                |                  | Pureed           | in portion cup<br>for clipping |                        |                  | Not Set        | Not Set          | Omit              |
| rench - ned<br>Potstoes          | 4 Oz   | 10 Fries       | Mashed<br>Potato | Pursed           |                                | Mashed<br>Potato       | Mashed<br>Potato | 10 Fries       | Pureed           | Noodles o<br>Rice |
| -larvard Beets                   | 4 Oz   |                |                  | Pureed           | Drain                          |                        |                  | Not Set        | Not Set          | Carrots           |
| Chocolate Chip<br>Ocokies        | 2 Each | 1 88           | Sugar<br>Cookie  | Pureed           |                                | Vanil a<br>Wafers      |                  | 1 ea           | Pureed           |                   |

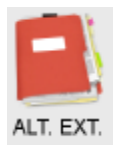

This feature generates Extension data for an Alternate Menu:

| Regular diet              |        | Finger Foods | Low Fat/Low Chol | Mech    | Puree    | Renal           |
|---------------------------|--------|--------------|------------------|---------|----------|-----------------|
| Grilled Cheese Sandwiches | 4 Each | Not Set      | Not. Set.        |         | Pureed   |                 |
| Hamburger                 | 3 Oz   | Not. Set.    | Not. Set.        | Ground  | Pureed   |                 |
| Grilled Chicken           | 4 Oz   | Not. Set.    | Not. Set.        | Ground  | Pureed   |                 |
| Chicken Salad             | 3 Oz   | Not. Set.    | Not. Set.        |         | Pureed   |                 |
| Peanut Butter Sandwich    | 1 Each | Not. Set.    | Not. Set.        |         | Pureed   |                 |
| Ham Sandwich              | l Each | Not. Set.    | Not. Set.        | Ground  | Pureed   |                 |
| Chefs Salad               | 6 Oz   | Not. Set.    |                  | Chopped | i Pureed | No Ham or Tomat |

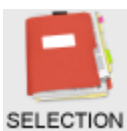

This feature generates a selection sheet for the day specified:

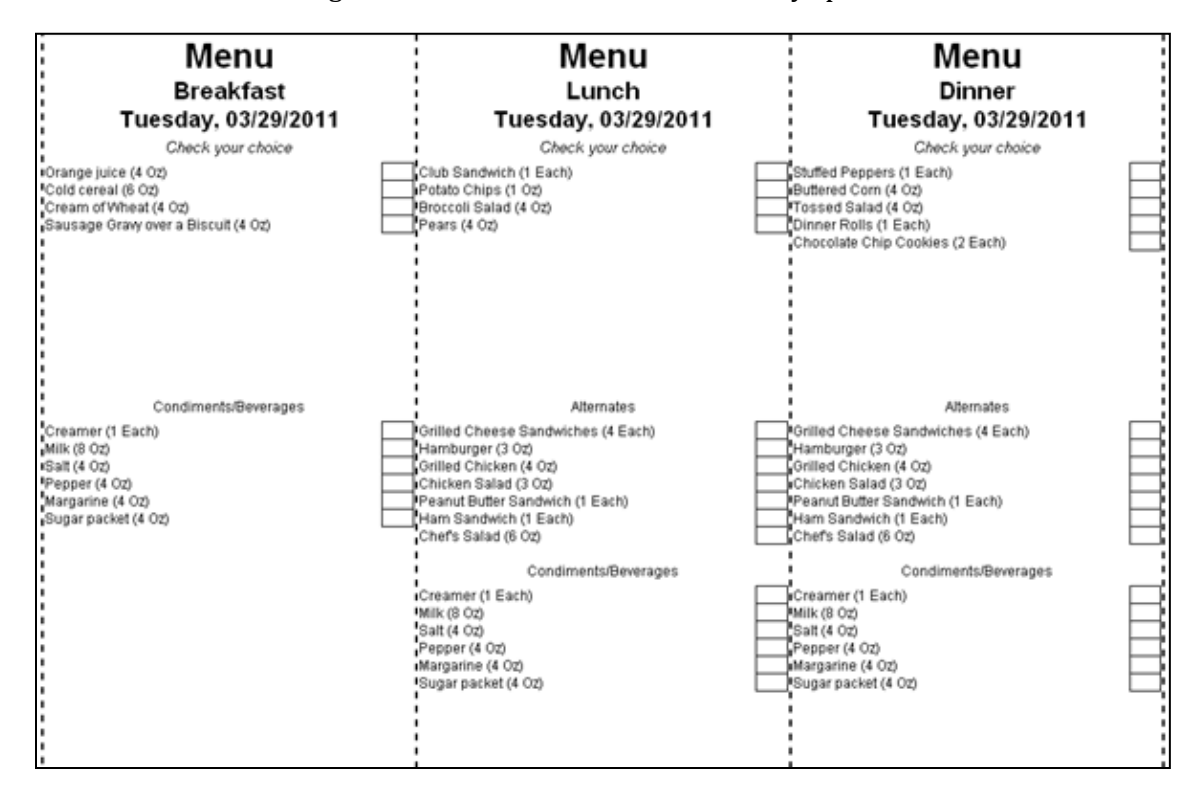

Note options for when using selection sheets to include the portions or condiments.

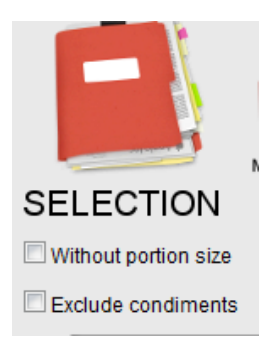

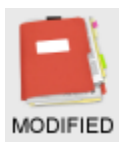

This feature generates a report showing all your food modifications, as well as those that are not set:

| Modified Food Items                                       |              |                                     |                        |          |          |          |          |          |                       |
|-----------------------------------------------------------|--------------|-------------------------------------|------------------------|----------|----------|----------|----------|----------|-----------------------|
| Regular diet                                              |              | Finger<br>Foods                     | Low<br>Fat/Low<br>Chol | Mech     | NAS      | NCS      | Puree    | Regular  | Renal                 |
|                                                           | Portion size |                                     |                        |          |          |          |          |          |                       |
| Chicken Parmesan                                          | 4 Oz         | Strips with<br>sauce for<br>dipping | No cheese              | Ground   | Approved | Approved | Pureed   | Approved | No Sauce or<br>Cheese |
| Acini De Pepe Fruit Salad                                 | 4 Oz         | Not Set                             | Not Set                | Approved | Approved | Approved | Approved | Approved | Approved              |
| Adobo Seasoning Blend                                     | 1 Oz         | Not Set                             | Not Set                | Not Set  | Approved | Not Set  | Pureed   | Approved | Not Set               |
| Alaska Seafood Stew                                       | 6 Oz         | Not Set                             | Not Set                | Not Set  | Approved | Not Set  | Pureed   | Approved | Not Set               |
| All Fired Up Blueberry Chutney                            | 2 Oz         | Not Set                             | Not Set                | Approved | Approved | 1/2      | Pureed   | Approved | Approved              |
| Ambrosia Fruit Salad                                      | 4 Oz         | in mug                              | Approved               | Approved | Approved | Approved | Pureed   | Approved | Approved              |
| Amish Casserole                                           | 4 Oz         | Not Set                             | Not Set                | Ground   | Approved | Approved | Pureed   | Approved | Approved              |
| Amish Chicken                                             | 4 Oz         | Not Set                             | Approved               | Ground   | Approved | Approved | Pureed   | Approved | Approved              |
| Amish Noodles                                             | 4 Oz         | Not Set                             | Not Set                | Not Set  | Approved | Not Set  | Pureed   | Approved | Not Set               |
| Ancho Chile Rub                                           | 1 Oz         | Not Set                             | Not Set                | Not Set  | Approved | Not Set  | Pureed   | Approved | Not Set               |
| Angel Food Cake                                           | 1 Slice      | Not Set                             | Not Set                | Approved | Approved | Approved | Pureed   | Approved | Approved              |
| Angel Hair Pasta with Roasted<br>Pepper Salsa and Chicken | 6 Oz         | Not Set                             | Not Set                | Approved | Approved | Approved | Pureed   | Approved | Not Set               |
| Apple and Sausage Stuffing                                | 4 Oz         | Not Set                             | Not Set                | Not Set  | Approved | Not Set  | Pureed   | Approved | Not Set               |

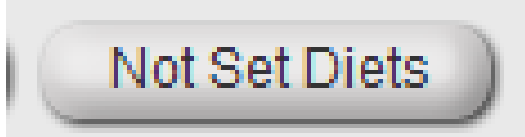

exception icon.

NOT SET: Go to food items and set diet with the Diet

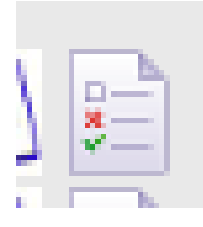

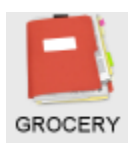

This feature generates a "grocery list" for the week's menu:

|                                        | Grocery List                                        |     |       |
|----------------------------------------|-----------------------------------------------------|-----|-------|
| Date Range: S                          | unday, 03/13/2011 - Saturday, 03/19/2011            |     |       |
| Ingredients                            | Menu                                                | Inv | Order |
| active dry yeast                       | Pizza                                               |     |       |
| Anchovy fillets                        | Caesar Salad                                        |     |       |
| apple sauce                            | Applesauce                                          |     |       |
| bacon                                  | Bacon                                               |     |       |
| baked potato                           | Baked potato                                        |     |       |
| Bamboo Shoots                          | Vegetable Lo Mein                                   |     |       |
| bay leaves                             | Pizza                                               |     |       |
| beef soup base                         | Stir-Fried Beef with Vegetables                     |     |       |
| Bell Peppers                           | Vegetable Lo Mein                                   |     |       |
| Biscuit                                | Biscuit                                             |     |       |
| black beans                            | Corn and Black Bean Salad                           |     |       |
| boneless center-cut lean<br>pork chops | Honey Garlic Pork Chops                             |     |       |
| brandy                                 | Chicken Cacciatore                                  |     |       |
| Bread flour                            | Bran Muffins                                        |     |       |
| bread slices                           | French Toast                                        |     |       |
| Broccoli Florets                       | Chicken and Pasta Salad Plate, Vegetable<br>Lo Mein |     |       |

Food items with out a recipe ingredient list are incldued at the end of the report. Users have the option to create a recipe in Mastercook and import it or go to the Food items tab and add in ingredients.

|                    | Baking Powder Biscuits, Capri Blend      |  |
|--------------------|------------------------------------------|--|
|                    | Vegetables, Egg Noodles, Three Bean      |  |
| Food items without | Salad, Sliced Onion, Roasted Turkey,     |  |
| ingredients        | Sloppy Joe on a Bun, Chicken Marsala,    |  |
|                    | Grilled Chicken Sandwich, Turkey & Swiss |  |
|                    | Sandwich, Sherbet                        |  |

| Items             | to exclude |
|-------------------|------------|
|                   |            |
|                   | *          |
|                   | 🥜 🗡        |
|                   | 🚽 🗡        |
| all-purpose flour |            |
| And               | 🥜 🗶 🗏      |
| baking powder     |            |
| baking soda       | 🥪 🗙        |
| black pepper      | 🥜 🗶        |
| boiled water      | 🗾 🗶 🗶      |
| boiling water     | 🗾 🗡 🗙      |
| brown sugar       | 🚽 🗶        |
| butter            | 🚽 🗙        |
| chicken base      | 🚽 🗙        |
| Chicken Stock     | 🔍 🗶        |

🖳 🖉 🤒 📴 💴 You can further customize your ingredients that show up on the

grocery list by going to the food item bar and selecting grocery list. Here you can add items that show up on your grocery list (such as boiling water or salt) to this list and it will show on the list, you can add in par level items here too.

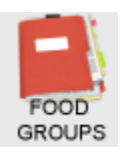

#### This feature generates a nutritional anaysis report:

|                      | Food       | i Group Ad | equacy     |            |            |            |            |               |
|----------------------|------------|------------|------------|------------|------------|------------|------------|---------------|
| Breakfast            |            |            |            |            |            |            |            |               |
|                      | 03/13/2011 | 03/14/2011 | 03/15/2011 | 03/16/2011 | 03/17/2011 | 03/18/2011 | 03/19/2011 | Daily Average |
| Vitamin A source     | 0          | 0          | 0          | 0          | 0          | 0          | 0          | 0             |
| Vitamin C source     | 1          | 1          | 1          | 1          | 1          | 1          | 1          | 1             |
| Breads and Grains    | 3          | 2          | 3          | 3          | 3          | 3          | 3          | 2.86          |
| ruts and Vegetables  | 1          | 1          | 1          | 1          | 1          | 1          | 1          | 1             |
| Meat and Proteins    | 0          | 0          | 3          | 3          | 3          | 0          | 1          | 1.43          |
| Milk and Dainy       | 1          | 1          | 1          | 1          | 1          | 1          | 1          | 1             |
| Carbohydrates        | 5          | 2          | 5          | 4          | 3          | 4          | 4          | 3.86          |
| Lunch                |            |            |            |            |            |            |            |               |
| Vitamin A source     | 0          | 1          | 0          | 0          | 0          | 0          | 0          | 0.14          |
| vitamin C source     | 0          | 0          | 0          | 0          | 0          | 0          | 0          | 0             |
| Breads and Grains    | 0          | 2          | 2.5        | 2          | 1          | 1.5        | 1          | 1.43          |
| ruits and Vegetables | 1.5        | 2          | 4          | 2          | 0          | 1          | 2.5        | 1.86          |
| Meat and Proteins    | 3          | 3          | 2          | 4          | 2          | 2          | 3.5        | 2.79          |
| Mik and Dairy        | 1          | 1          | 1          | 1          | 1          | 1          | 1          | 1             |
| Carbohydrates        | 4          | 7          | 7          | 6.5        | 5          | 4.5        | 8.5        | 6.07          |
| Dinner               |            |            |            |            |            |            |            |               |
| Vitamin A source     | 0          | 0          | 0          | 0          | 0          | 1          | 0          | 0.14          |
| Vitamin C source     | 0          | 0          | 0          | 1          | 0          | 0          | 0          | 0.14          |
| Breads and Grains    | 1          | 1          | 1          | 1          | 2          | 3          | 2.5        | 1.64          |
| ruits and Vegetables | 3          | 1          | 1          | 2          | 2          | 2          | 2          | 1.86          |
| Mest and Proteins    | 0          | 3          | 3          | 3          | 3          | 2          | 3          | 2.43          |
| Milk and Dairy       | 1          | 2          | 1          | 1          | 1          | 1          | 1          | 1.14          |
| Carbohydrates        | 5          | 4          | 2          | 6          | 4          | 7          | 6.5        | 4.93          |
| Total                |            |            |            |            |            |            |            |               |
| 100                  |            |            |            |            |            |            |            |               |
| Vitamin A source     | 0          | 1          | 0          | 0          | 0          | 1          | 0          | 0.29          |
| Vitamin C source     | 1          | 1          | 1          | 2          | 1          | 1          | 1          | 1.14          |
| Breads and Grains    | 4          | 5          | 6.5        | 6          | 6          | 7.5        | 6.5        | 5.93          |
| ruits and Vegetables | 5.5        | 4          | 6          | 5          | 3          | 4          | 5.5        | 4.71          |
| Meat and Proteins    | 3          | 6          | 8          | 10         | 8          | 4          | 7.5        | 6.64          |
| Mik and Dairy        | 3          | 4          | 3          | 3          | 3          | 3          | 3          | 3.14          |
| Darbohydrates        | 14         | 13         | 14         | 16.5       | 12         | 15.5       | 19         | 14.86         |
| Difference           |            |            |            |            |            |            |            |               |

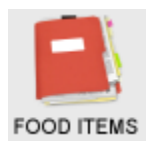

# This feature creates an alphabetical listing of all food items in database including the portion size, measurements [oz, ea], and the assigned food value.

| Name                                                   | Default<br>portion size | Measure | Breads and<br>Grains | Carbohydrates | Fruits and<br>Vegetables | Meat and<br>Proteins | Milk and<br>Dairy | Vitamin A<br>source | Vitamin C<br>source |
|--------------------------------------------------------|-------------------------|---------|----------------------|---------------|--------------------------|----------------------|-------------------|---------------------|---------------------|
| Chicken Parmesan                                       | 4                       | Slice   |                      |               | 0.5                      | 4                    |                   | 1                   |                     |
| Acini De Pepe Fruit Salad                              | 4                       | Oz      |                      | 1             | 1                        |                      |                   |                     |                     |
| Adobo Seasoning Blend                                  | 1                       | Oz      |                      |               |                          |                      |                   |                     |                     |
| Alaska Seafood Stew                                    | 6                       | Oz      |                      | 1             | 1                        | 2                    |                   |                     |                     |
| All Fired Up Blueberry Chutney                         | 2                       | Oz      |                      | 0.5           | 0.5                      |                      |                   |                     |                     |
| Amber Crab Souffl□                                     | 4                       | Oz      |                      |               |                          | 2.5                  |                   |                     |                     |
| Ambrosia Fruit Salad                                   | 4                       | Oz      |                      | 1             | 1                        |                      |                   |                     |                     |
| Amish Casserole                                        | 4                       | Oz      | 1                    | 1             |                          | 3                    |                   |                     |                     |
| Amish Chicken                                          | 4                       | Oz      |                      |               |                          | 4                    |                   |                     |                     |
| Amish Noodles                                          | 4                       | Oz      | 1                    | 1             |                          |                      |                   |                     |                     |
| Ancho Chile Rub                                        | 1                       | Oz      |                      |               |                          |                      |                   |                     |                     |
| Angel Food Cake                                        | 1                       | Slice   |                      | 2             |                          |                      |                   |                     |                     |
| Angel Hair Pasta with Roasted Pepper Salsa and Chicken | 6                       | Oz      | 1                    | 1             | 0.5                      |                      |                   |                     |                     |
| Apple and Sausage Stuffing                             | 4                       | Oz      | 2                    | 3             |                          |                      |                   |                     | 1                   |
| Apple Cider Dressing                                   | 1                       | Oz      |                      | 1             |                          |                      |                   |                     |                     |
| Apple Cippamon Coffee Cake                             | 1                       | Slice   | 1                    | 2             |                          |                      |                   |                     |                     |

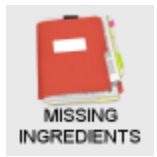

This feature includes any item that does not have a recipe or ingredient assigned. To edit you must go into the Food item tab or create a Recipe in your cookbook and export it as a text file and import into the RMM program.

| Name                          | Portion size | Measure |
|-------------------------------|--------------|---------|
| Baked Herb Chicken            | 3            | Oz      |
| Baked Pork Chop with Gravy    | 4            | Oz      |
| Baking Powder Biscuits        | 2            | Each    |
| Baking Powder Biscuits 1      | 1            | Each    |
| Barbecued Pork                | 3            | Oz      |
| Basic Pie Dough               | 1            | Oz      |
| Battered Fish Fillet          | 1            | Each    |
| Beef & Ceddar Sandwich        | 1            | Each    |
| Beef Noodle Casserole         | 6            | Oz      |
| Bologna & Cheese Sandwich     | 1            | Each    |
| Bread Stuffing                | 4            | Oz      |
| Bread, Gelatinized            | 2            | Oz      |
| Breakfast Sandwich            | 1            | Each    |
| Broccoli Cheese Chicken       | 6            | Oz      |
| Capri Blend Vegetables        | 4            | Oz      |
| Catch of the Day              | 4            | Oz      |
| Cauliflower with Cheese Sauce | 4            | Oz      |

#### Missing Ingredients (food items without in

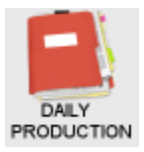

This feature generates a Kitchen Production Sheet:

| Daily Production (Micheal for user manual) Sunday, 03/13/2011                                                                                                    |         |  |  |  |  |  |
|----------------------------------------------------------------------------------------------------|---------|--|--|--|--|--|
| Breakfast                                                                                                    | Amounts |  |  |  |  |  |
| Orange juice (4 Oz)<br>Substitute Apple Juice [Renal]<br>Oatmeal (6 Oz)<br>Pureed<br>in mug<br>Cold cereal (6 Oz)<br>Pureed<br>in mug<br>Waffles (2 Each)<br>Substitute Eggs [Renal]<br>Pureed<br>Substitute Egg Sub [Low Fat/Low Chol]<br>Bacon (2 Slice)<br>ground<br>Pureed |         |  |  |  |  |  |
| Notes and Comments:                                                                                                    |         |  |  |  |  |  |
| Next day prep:                                                                                                    |         |  |  |  |  |  |

If you want to add more detail to your Production Sheet, such as Freezer pulls and prep, and garnish, you must edit and mark accordingly the box to either edit in food item file or as you add food items.

|                                 | 1 ood komo                        |            |
|---------------------------------|-----------------------------------|------------|
| Name:                           | Yellow Angel Food (Spon           |            |
| Default Portion Size:           | 1                                 |            |
| Garnish:                        |                                   |            |
| Portion Measure:                | Slice                             |            |
| Food Group                      | Servings                          |            |
| Breads and Grains               | 1                                 |            |
| Carbohydrates                   | 2                                 |            |
| Fruits and Vegetables           | 1                                 |            |
| Meat and Proteins               | 1                                 |            |
| Milk and Dairy                  | 1                                 |            |
| Vitamin A source                | 1                                 |            |
| Vitamin C source                | 1                                 |            |
| Preparation Methods             |                                   |            |
| Freezer Pull                    |                                   |            |
| Next Day Prep                   |                                   |            |
| Create ingredient with the same | name                              |            |
|                                 | Canaal                            |            |
| Save And New Save               | Cancer                            |            |
| ·                               |                                   |            |
|                                 |                                   |            |
| LT. EXT. SELECTION MODIFIED GRO | CERY GROUPS FOOD ITEMS INGREDIENT | s DAILY    |
|                                 |                                   | PRODUCTION |
| 📃 Show Census Dialo             | g                                 |            |
| Start Date: 07/07/2011          |                                   |            |
| New Menu (01/02) : Ma           | ster Menu 3 (7) : Day 5           |            |
| End Date: 07/07/2011            |                                   |            |
|                                 |                                   |            |
|                                 |                                   |            |

Select census and diet categories will appear as you have active in customize your community.

| 1 | Name         | Census Count              |            |
|---|--------------|---------------------------|------------|
| 5 | Finger Foods |                           |            |
| T | Mech         | 65                        |            |
|   | NAS          |                           |            |
|   | NCS          |                           |            |
|   | Puree        |                           |            |
|   | Regular      |                           |            |
|   | Renal        |                           | 2 -        |
| L |              | Proceed Cancel            |            |
|   | Show Report  | Print Report Export To Ex | ccel       |
|   |              |                           |            |
| ſ | Name         | Census Count              |            |
|   | Finger Foods |                           | 1          |
| 1 | Mech         | 65                        | <b>* •</b> |

Click on the paper and pencil icon and add in numbers. \*\*Be sure to click on disc to save. These numbers will appear on production sheets as entered until adjusted but each production sheet will allow you to review numbers if needed.

| Notes and Comments: |   |        |               |      |  |
|---------------------|---|--------|---------------|------|--|
|                     |   |        |               | <br> |  |
| Diets Census        | ſ |        |               |      |  |
| Mech                |   | 65     | 7             |      |  |
| NAS                 | , |        |               |      |  |
| NCS                 |   |        | $\mathcal{T}$ |      |  |
| Puree               |   | $\sim$ |               |      |  |
| Regular             |   |        |               |      |  |
| Renal               |   |        |               |      |  |

Adding in freezer pulls and pre-prep notes: Freezer pulls appear on production sheets two days prior before on menu and Prep is one day prior.

| Preparation Methods |  |
|---------------------|--|
| Freezer Pull        |  |
| 🔲 Next Day Prep     |  |
|                     |  |

| Freezer Pull     |  |
|------------------|--|
| Italian Meatloaf |  |

Next Day Pren

# Next Day Prep

Italian Meatloaf

Dista Canava

The production sheet can function very basic as is, or be more productive by adding detail to your food item, [garnish, freezer pull and pre-prep]. This allows more automation of the sheets as printed and the production staff can be armed with information to be consistent and cost effective.

The Menu Change Audit form allows the user to track changes.

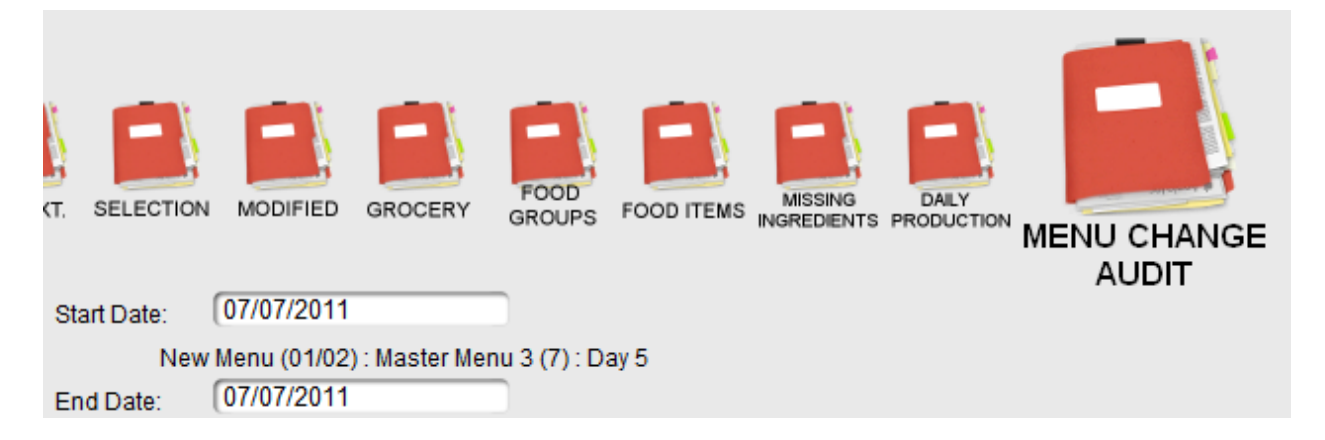

#### Menu Change Audit

| User Name       | Change Date         | Menu Cycle    | Day | Meal   | Food Item                | Operation | Food Item Information |
|-----------------|---------------------|---------------|-----|--------|--------------------------|-----------|-----------------------|
| Angel Rodriguez | 7/7/2011 8:54:45 AM | Master Menu 4 | 2   | Lunch  | French-fried Onion Rings | Remove    |                       |
| Angel Rodriguez | 7/7/2011 8:55:44 AM | Master Menu 4 | 2   | Lunch  | French-fried Potatoes    | Add       | Portion Size: 4 Oz    |
| Angel Rodriguez | 7/7/2011 9:22:57 AM | Master Menu 4 | 3   | Lunch  | Chicken Cacciatore       | Remove    |                       |
| Angel Rodriguez | 7/7/2011 9:23:43 AM | Master Menu 4 | 3   | Lunch  | Chicken 🗆 La King        | Add       | Portion Size: 4 Oz    |
| Angel Rodriguez | 7/7/2011 9:24:11 AM | Master Menu 4 | 3   | Lunch  | Chicken 🗆 La King        | Remove    |                       |
| Angel Rodriguez | 7/7/2011 9:24:21 AM | Master Menu 4 | 3   | Lunch  | Chicken and biscuits     | Add       | Portion Size: 4 Oz    |
| Angel Rodriguez | 7/7/2011 9:24:37 AM | Master Menu 4 | 3   | Lunch  | Dessert cart             | Add       | Portion Size: 4 Oz    |
| Angel Rodriguez | 7/7/2011 9:24:46 AM | Master Menu 4 | 3   | Lunch  | Yellow Cake              | Remove    |                       |
| Angel Rodriguez | 7/7/2011 9:24:56 AM | Master Menu 4 | 3   | Lunch  | Mashed Potatoes          | Remove    |                       |
| Angel Rodriguez | 7/7/2011 9:26:18 AM | Master Menu 4 | 3   | Dinner | Tuna Salad Sandwich      | Remove    |                       |
| Angel Rodriguez | 7/7/2011 9:46:24 AM | Master Menu 4 | 3   | Dinner | Tuna Salad Sandwich      | Add       | Portion Size: 1 Each  |

Date Range: Thursday, 07/07/2011 - Thursday, 07/07/2011

The menu manager program was designed to encourage the use of recipes. The compatible program to create recipes in is Master Cook. Recipes are created in the program in cook books and exported from the program as a text file then imported into RMM. The program only obtains the ingredient and name. For scaling recipes and instructions, simply use the master cook program to adjust quantities.

Simply install your Master Cook program and open the cook book provided and begin searching and using the program. The Master Cook program comes with a user guide and help book.

Commands are common. Go to file and open, then open the RMM cook book and allow it to import itself in the program. Add or edit recipes in the cook book.

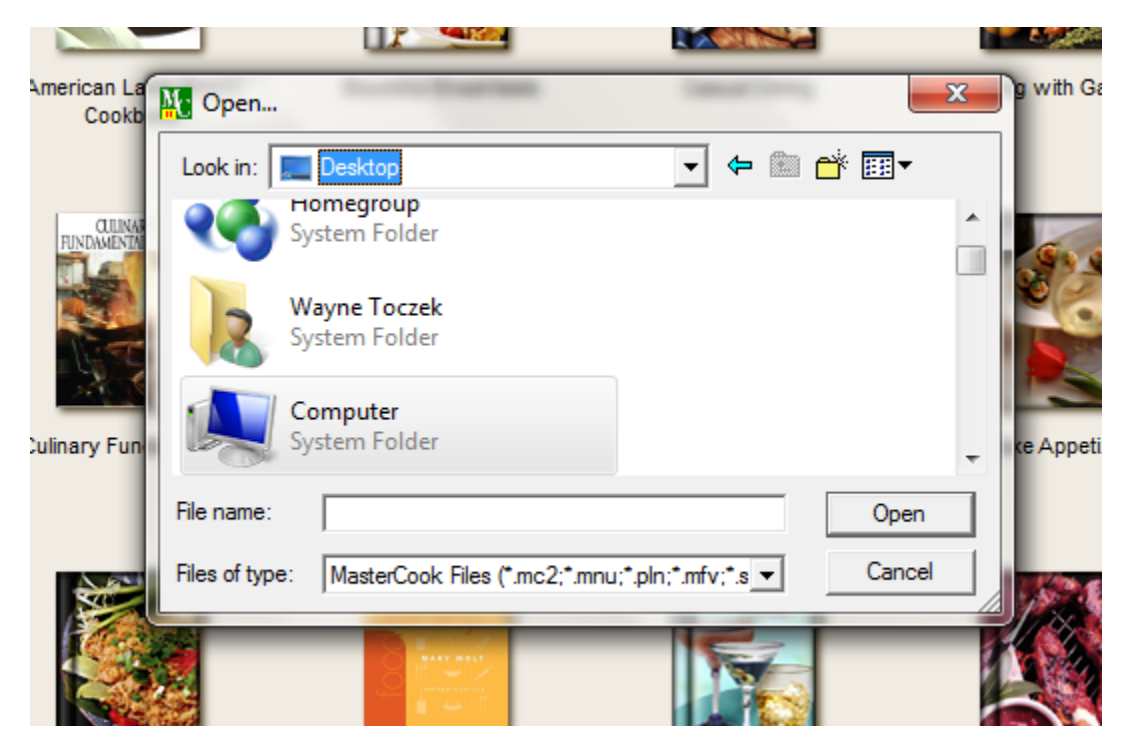

Exporting process: Click on book, select export and import function, export as text file, single and provide name, suggest date the cook book to avoid confusion, and export the file to a place where you can find for importing into RMM.

# MASTER COOK RECIPE IMPORTING

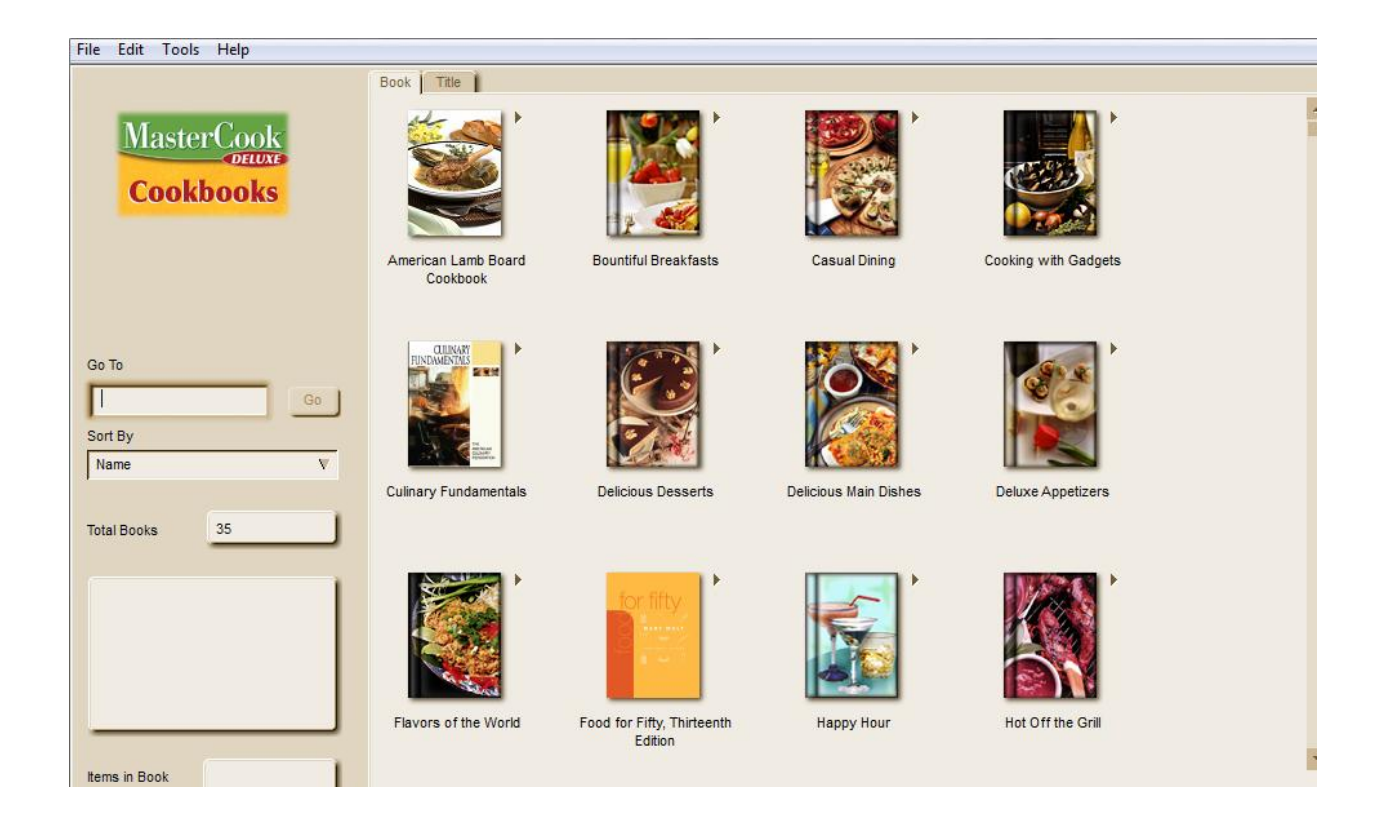

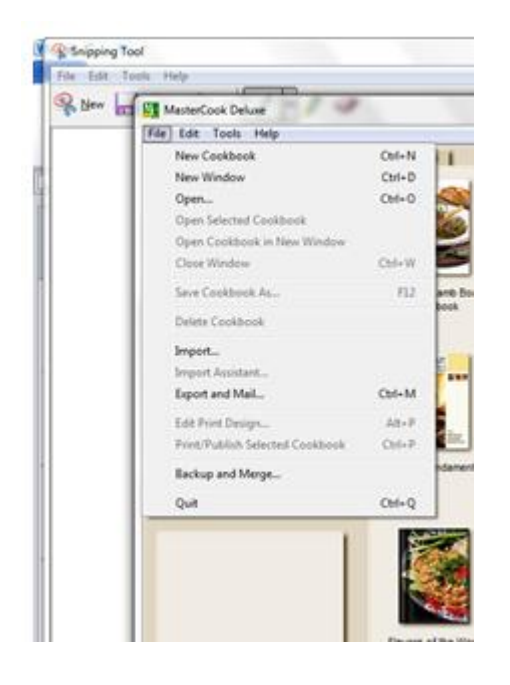

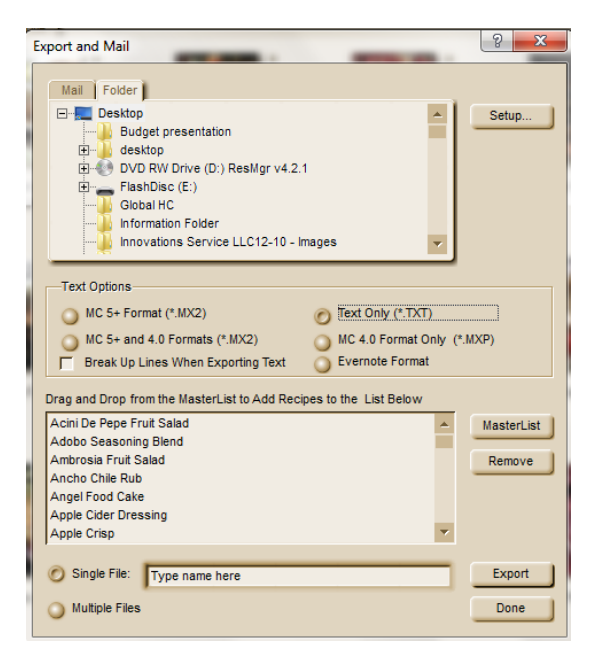

# MASTER COOK RECIPE IMPORTING

| Export and Mail                                                                                                    | ହ <mark>×</mark>     |
|----------------------------------------------------------------------------------------------------|----------------------|
| Mail Folder Desktop Budget presentation                                                                                       | Setup                |
| desktop     DVD RW Drive (D:) ResMgr v4.2.1     FlashDisc (E:)     Global HC                                                  |                      |
| Tout Options                                                                                                    |                      |
| MC 5+ Format (*.MX2)<br>MC 5+ and 4.0 Formats (*.MX2)<br>MC 4.0 Format Only (*.TXT)                                           |                      |
| Break Up Lines When Exporting Text     Evernote Format     Drag and Drop from the MasterList to Add Recipes to the List Below |                      |
| Acini De Pepe Fruit Salad Adobo Seasoning Blend Ambrosia Fruit Salad                                                          | MasterList<br>Remove |
| Ancho Chile Rub<br>Angel Food Cake<br>Apple Cider Dressing                                                                    |                      |
| Single File: Type name here                                                                                                   | Export               |
| O Multiple Files                                                                                                    | Done                 |

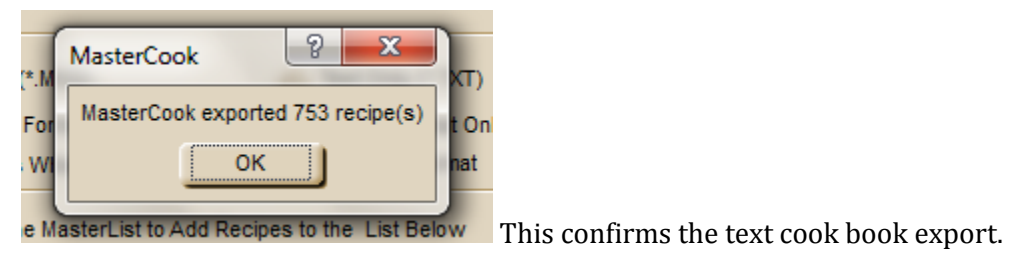

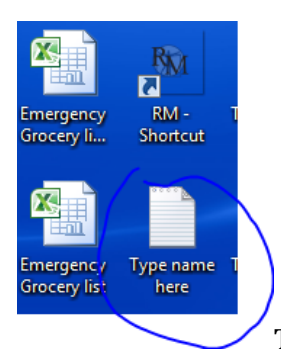

The Cook book is exported to desktop or folder allowing user the ability to locate it.

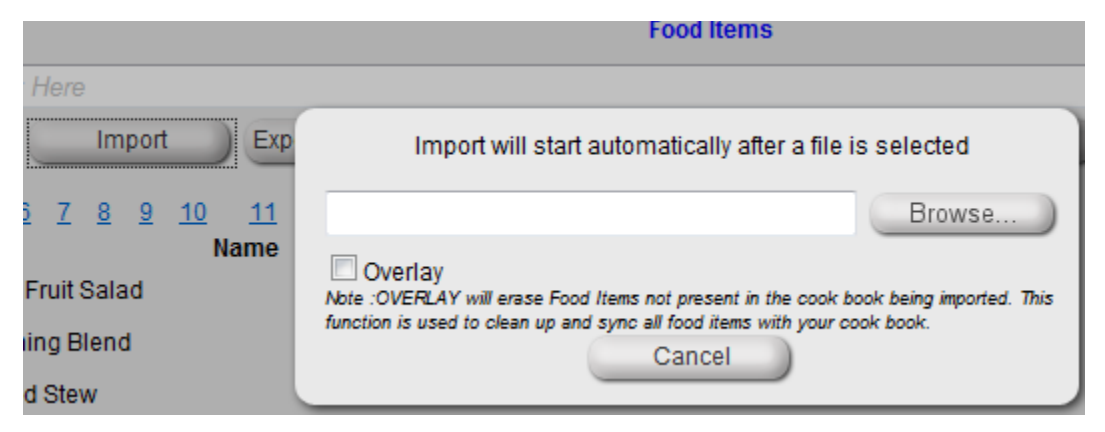

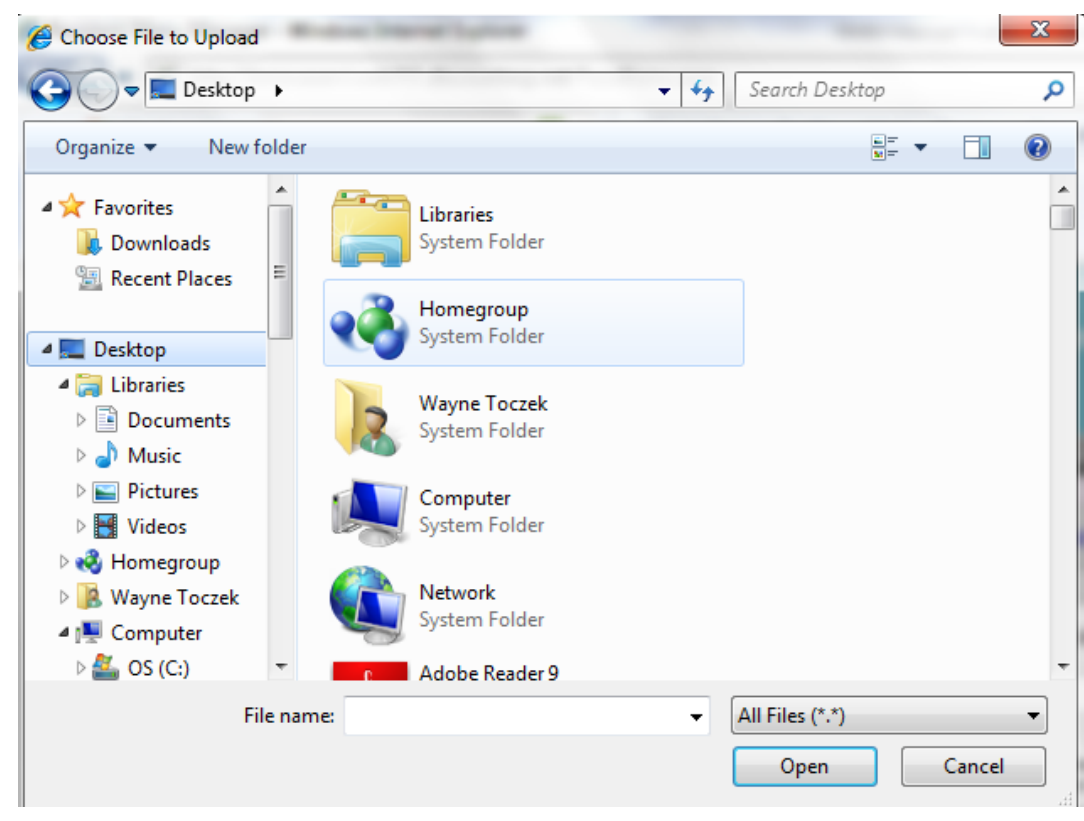

# MASTER COOK RECIPE IMPORTING

|      | T20 / D                                                |      |                            |
|------|--------------------------------------------------------|------|----------------------------|
|      | RMM Cook Book CO<br>File<br>2.77 MB                    |      |                            |
| Ţ    | RMM Manual final<br>Microsoft Word Document<br>1.20 MB |      | •                          |
| name | RMM Cook Book CO                                       | ▼ AI | I Files (*.*)  Open Cancel |

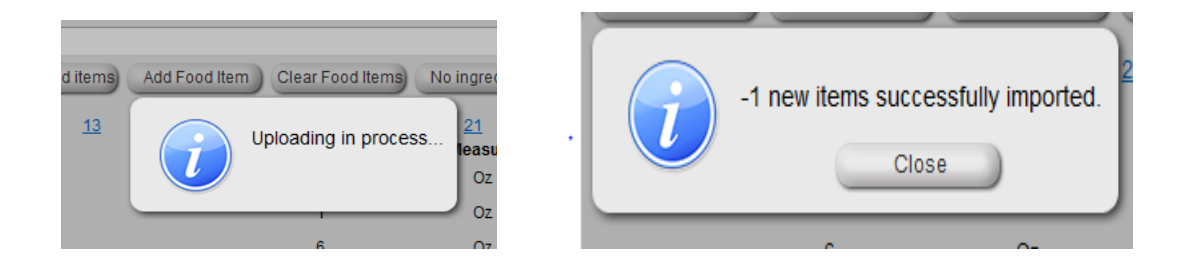

This is the best way to ensure recipes are being used and are available. It will also allow you to create easy to use grocery lists with not only the menu item, but also ingredients needed.

# ABOUT DUPLICATES

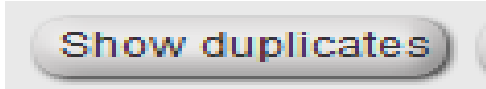

This feature identifies duplicate items and allows the user the option to merge them together to clean up the database and ensure the right food item is used.

| S Waffle Fries<br>Batter Dipped Fish Sandwich<br>Batter Dipped Fish Sandwich<br>Waffle Fries | Name                                     | Default Portion Size<br>1<br>1<br>1<br>4                     | Measure Ir<br>Oz<br>Each<br>Each<br>Oz                             | igredients count<br>1<br>1<br>1<br>1 |  |
|----------------------------------------------------------------------------------------------|------------------------------------------|--------------------------------------------------------------|--------------------------------------------------------------------|--------------------------------------|--|
| Name<br>Suffe Fries<br>Batter Dipped Fish Sandwich<br>Suffe Fries<br>Watte Fries             | Default Portion Size<br>1<br>1<br>1<br>4 | Measure Ingredients coun<br>Oz 1<br>Each 1<br>Each 1<br>Oz 1 | ><br>><br>><br>><br>><br>><br>><br>><br>><br>><br>><br>><br>><br>> | id item                              |  |

This means the item selected is the Food item that will become the single used one and all duplicates will be merged. You should always use items used in the menu as the one that will be the acceptor of merges.

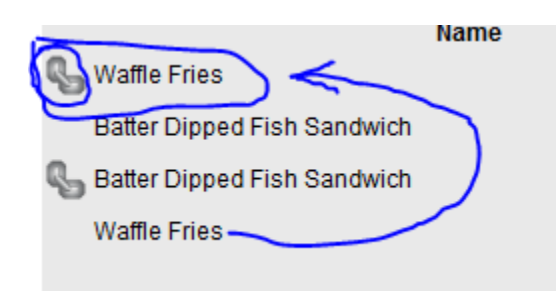

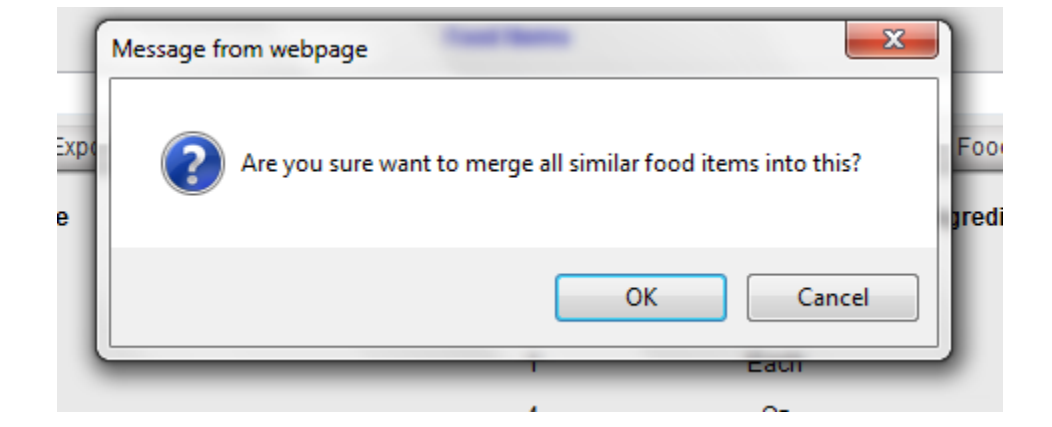

If you select Show duplicates and none are present, this is the message you will see.

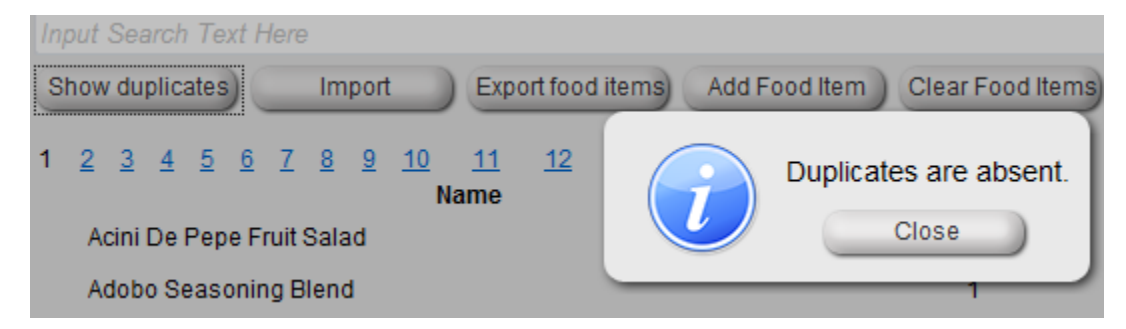